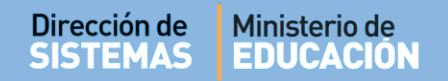

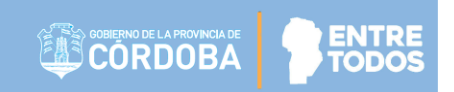

# - GESTIONAR ANTECEDENTES -

- DIRECCIÓN GENERAL DE EDUCACIÓN SECUNDARIA -

ENTRE TODOS

#### JUNTA DE CLASIFICACIÓN SECUNDARIA

## **INDICE**

| 1.   | Acceder al Sistema - Gestionar Antecedentes | 3  |
|------|---------------------------------------------|----|
| 2.   | Datos Personales                            | 8  |
| 2.1. | Registrar Datos                             | 8  |
| 2.2. | Editar Datos                                | 9  |
| 3.   | Registrar Antecedentes                      | 10 |
| 3.1. | Agregar Antecedentes                        | 10 |
| 3.2. | Adjuntar archivo del Antecedente            | 13 |
| 3.3. | Descargar archivo de Antecedente adjuntado  | 15 |
| 3.4. | Eliminar Antecedente                        | 16 |
| 4.   | Consultar Antecedentes                      | 18 |
| 5.   | Consultar Constancia de Servicios           | 19 |
|      |                                             |    |

ENTRE

ODO

#### JUNTA DE CLASIFICACIÓN SECUNDARIA

El Sistema ha sido desarrollado según normativas vigentes acordes a los Decretos 257/2019 y 1845/03 y Resolución 216/16, los cuales sugerimos leerlos detenidamente antes de proceder al registro de Antecedentes. Se muestra la página 1 de 11 del Dcto. 257/2019. Los Decretos completos pueden ser encontrados en https://www.cba.gov.ar/ministerio-de-educacion-declaraciones-juradas/junta-de-clasificacion/

1549/2018, por Fiscalia de Estado bajo el Nº 1151/2018 y en uso de atribuciones conferidas por el artículo 144, inciso 2º de la Constitución Provincial;

## EL GOBERNADOR DE LA PROVINCIA DECRETA

Artículo 1°.- REGLAMÉNTANSE los artículos 14, 17, 55, 67 y 121 del Decreto-Ley N° 214/E/1963 -Estatuto y Escalafón de la Docencia Media, Especial y Superior- a efectos de la Valoración de Títulos y Antecedentes para la docencia en el Nivel Secundario en todas sus Orientaciones y Modalidades, conforme las disposiciones del Anexo I, que compuesto de siete (7) fojas útiles, se acompaña e integra este instrumento legal.

<u>Artículo 2°.-</u> DERÓGASE el Decreto Nº 7385/E/1968 en todas sus partes, así como toda otra disposición que se oponga a las previsiones de la reglamentación aprobada por el artículo precedente.

<u>Artículo 3°.-</u> El presente Decreto será refrendado por los señores Ministro de Educación y Fiscal de Estado.

Artículo 4°.- PROTOCOLÍCESE, comuniquese, dése a la Junta de Clasificación Secundaria del Ministerio de Educación, publiquese en el Boletín Oficial y archívese.

AN SCHIARETTI Clà ar cà

EDUARDO CORDOBA

ZIA DE CORDOB

FISCAL DE ESTADO

Ing. Juan Jose Herench

usdiestor de J. Control de Trêmiles y tegistro de instrumentos Logales Subsecretaria Legal y Tácnice Placalia de Estado ES COPIA

DECRETO 257 apovac Prof ación

ENTRE TODOS

JUNTA DE CLASIFICACIÓN SECUNDARIA

# - Gestionar Antecedentes -

## 1. Acceder al Sistema - Gestionar Antecedentes

El acceso se encuentra en el portal del Gobierno de la Provincia de Córdoba <u>www.cba.gov.ar</u>.

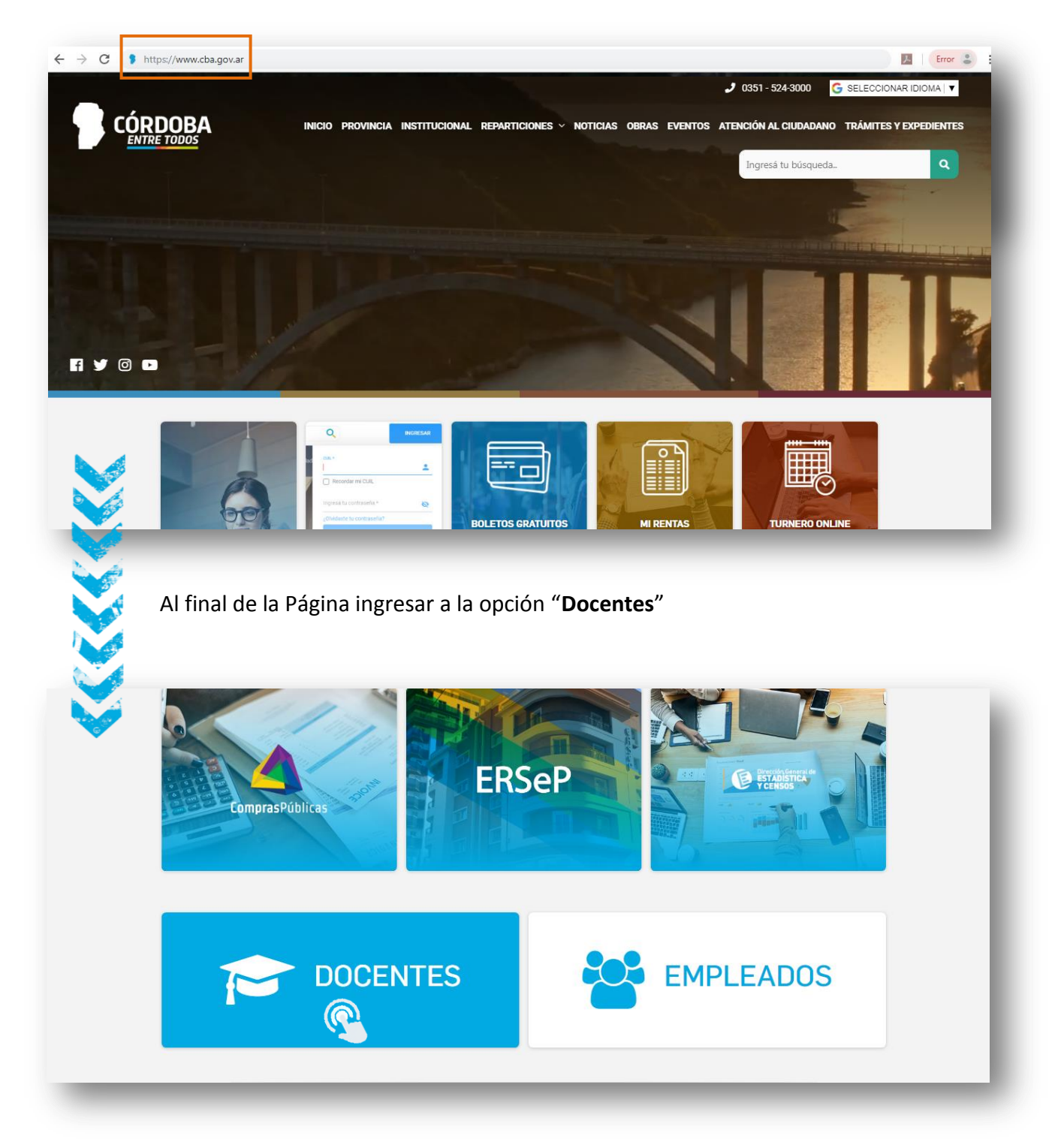

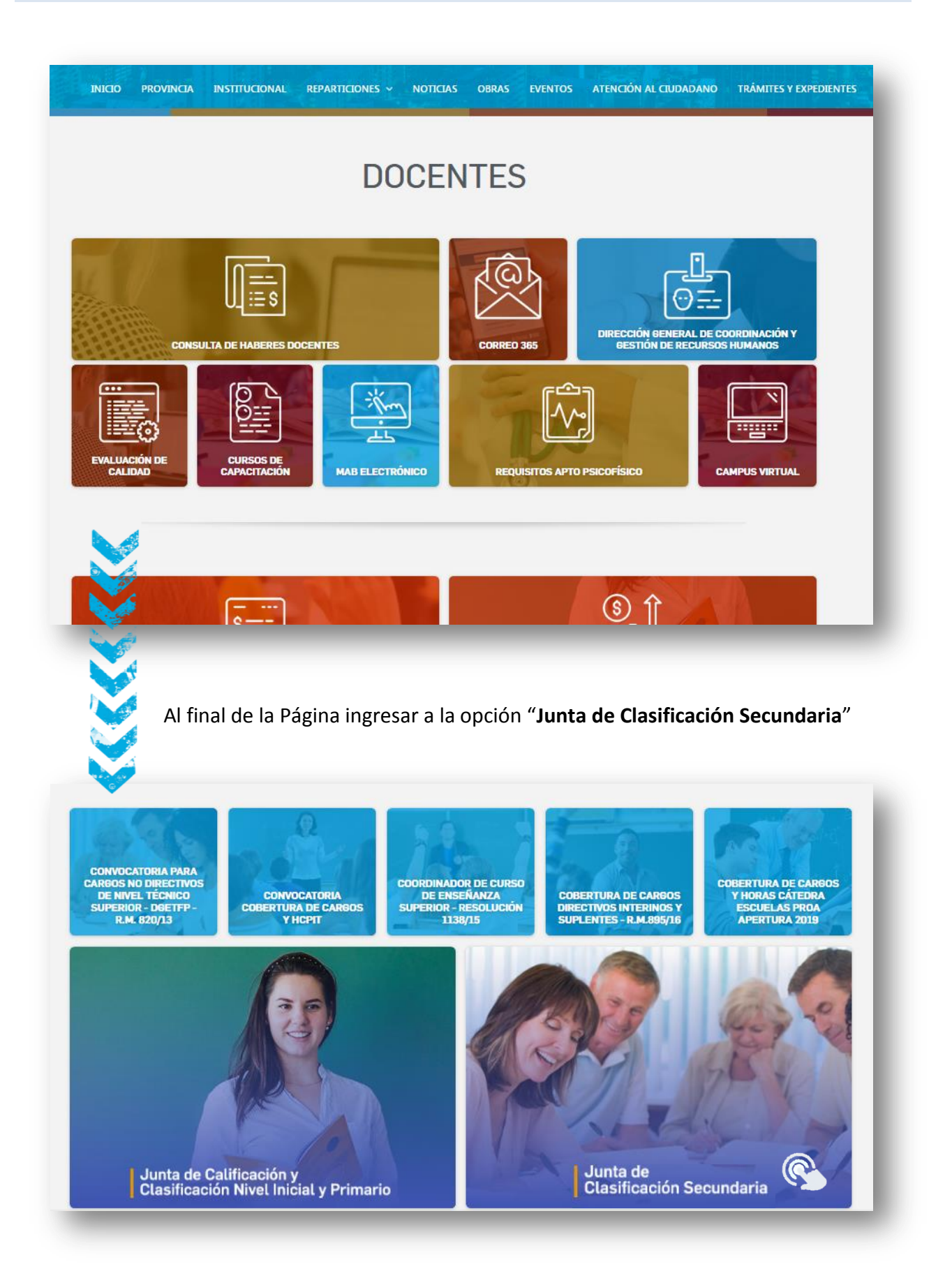

ENTRE TODOS

CORDOBA

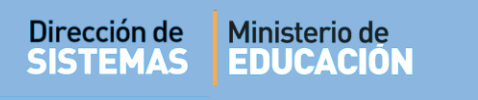

## Allí seleccionar "INGRESAR AL SISTEMA JUNTA DE CLASIF ICACIÓN NIVEL SECUNDARIO".

| JUNTA DE CLASIFICACIÓN<br>SECUNDARIA<br>Junta de Clasificación de Nivel Secundario dependiente de la Dirección General de Educación<br>Secundaria (D.G.E.Sec.) sito en la calle Salta 74 (P.B. y 1° Piso), Barrio Centro de la Ciudad de<br>Córdoba.<br>Teléfono: 0351-4332368/97. | SISTEMA JUNTA DE<br>CLASIFICACIÓN NIV<br>SECUNDARIO |
|----------------------------------------------------------------------------------------------------|-----------------------------------------------------|
| Convocatoria ciclo lectivo 2021 – desde el 1 al 24 de Abril de 2020.<br>Para consultas de Memos y Resoluciones ingrese aquí.                                                                                                    |                                                     |
| <ul> <li>Alcance del título</li> <li>Padrones</li> <li>Instructivo Convocatoria 2019</li> <li>Casillero de Consulta Convocatoria 2019</li> </ul>                                                                                                    |                                                     |

Se abre la Página de Ciudadano Digital (CiDi). Seleccionar

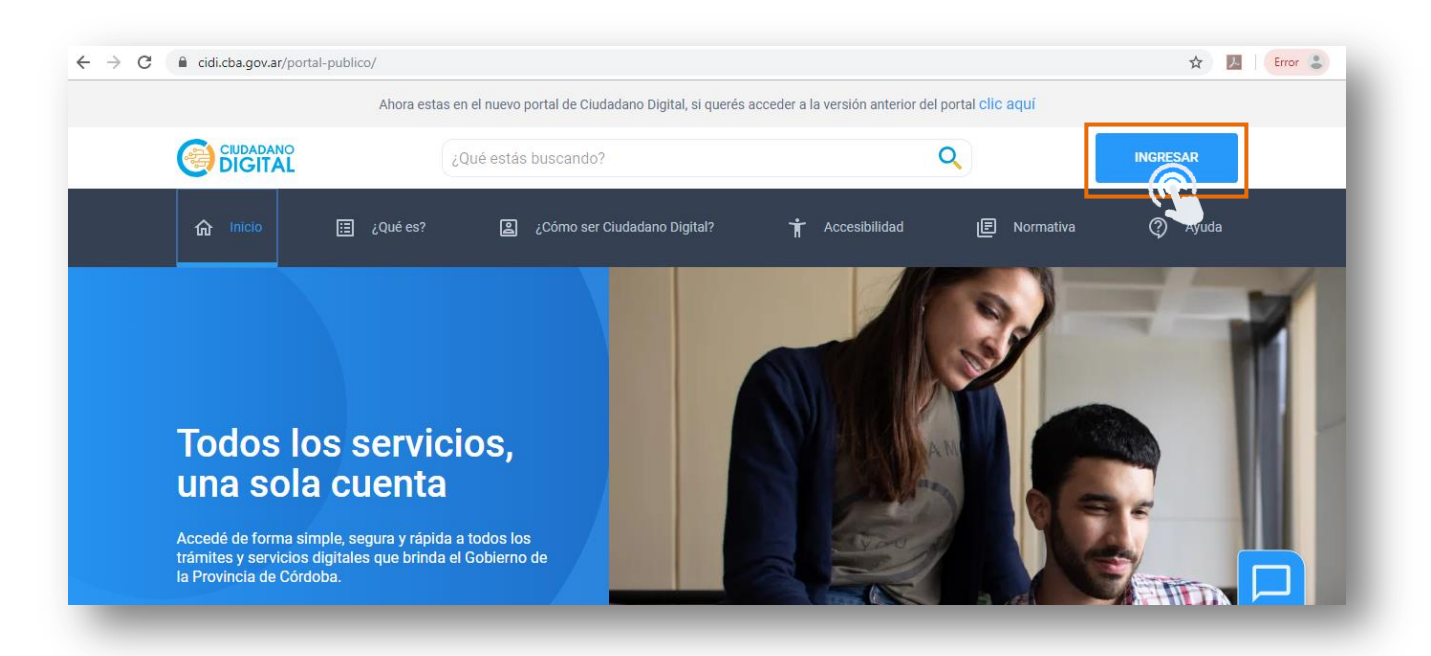

Se despliegan las opciones que le permiten introducir los datos de Usuario y Contraseña mediante los cuales se ha registrado previamente en CiDi.

ENTRE

TODOS

#### JUNTA DE CLASIFICACIÓN SECUNDARIA

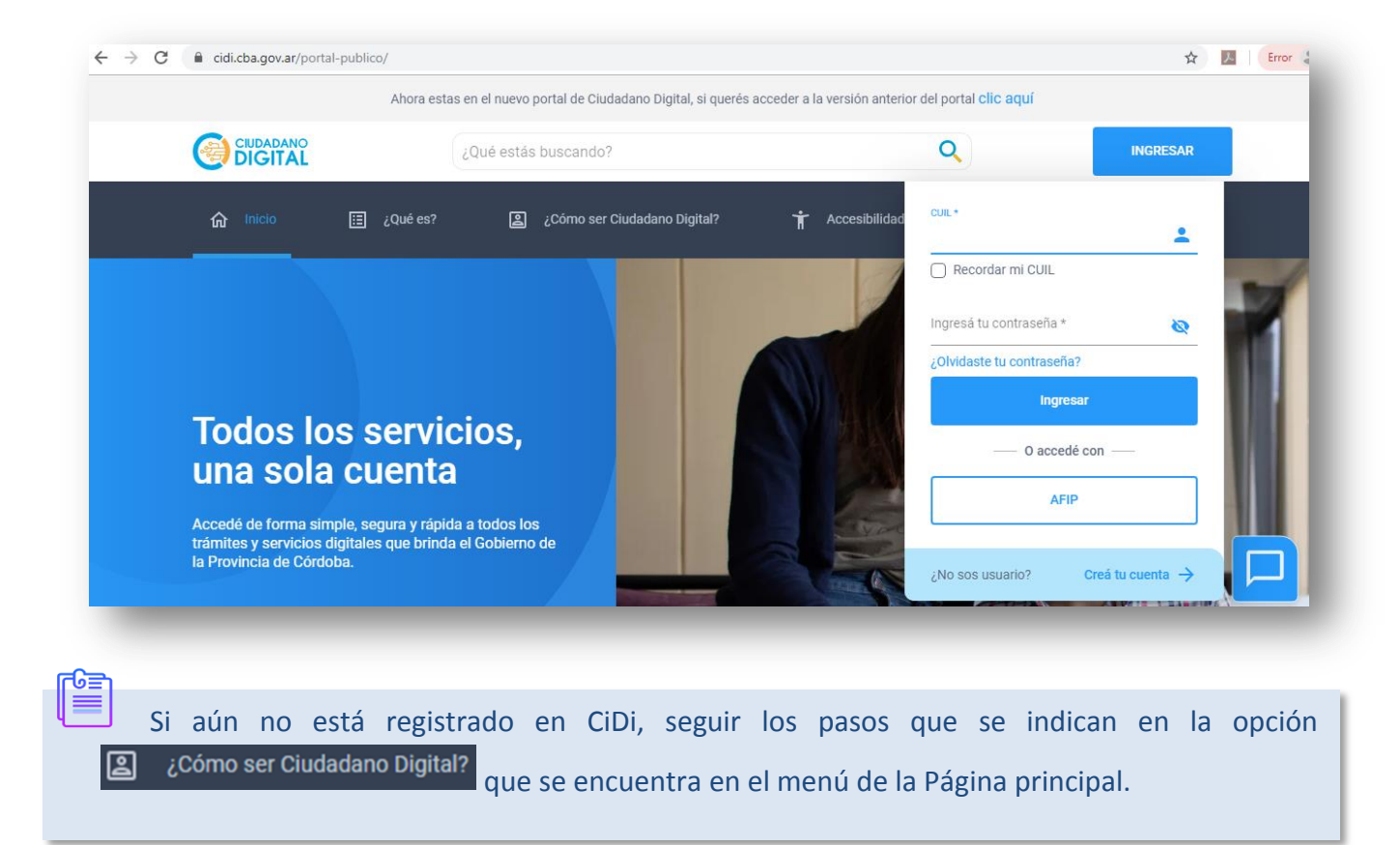

Una vez que haya iniciado sesión en CiDi, verá el acceso directo a "Junta de Clasificación Secundaria", hacer clic en él.

| Mi escritorio                                    |                   |                                                             | é estás buscando?           |                  |                               | (            | 2                      |
|--------------------------------------------------|-------------------|-------------------------------------------------------------|-----------------------------|------------------|-------------------------------|--------------|------------------------|
| <ul><li>Mis datos</li><li>Mis document</li></ul> | os                |                                                             |                             |                  |                               |              |                        |
| Mis comunica                                     | ciones<br>antes y | Servicios sugeridos                                         |                             |                  |                               |              |                        |
| ی Mis representa                                 | ados<br>+         | تعالی<br>Ir a servicio<br>Junta Clasificación<br>Secundaria | Campus Virtual<br>Educación | Empleado Digital | Verificación del<br>Automotor | Mis Trámites | Gestión<br>Estudiantes |
|                                                  |                   | Servicios favoritos                                         | favorito                    |                  |                               |              |                        |

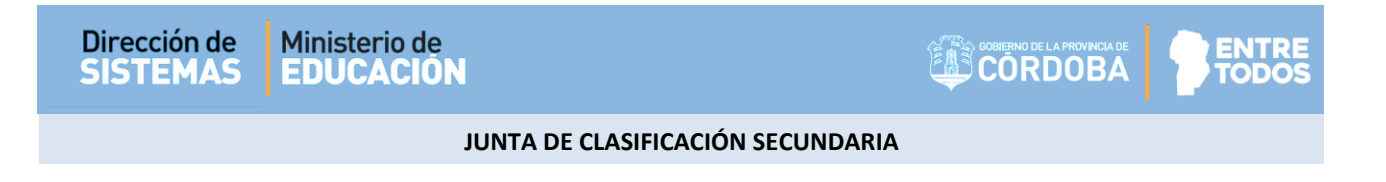

## Ingresar a "Gestionar Antecedentes"

| CORDOBA PTODOS                                     |                    |                                                        | ◄ الأستحد حدث ٩        |
|----------------------------------------------------|--------------------|--------------------------------------------------------|------------------------|
| <b>L</b> a                                         | Ĺ                  | Ŷ                                                      | Ŷ                      |
| Consultar Orden de Mérito Próximo<br>Ciclo Lectivo | Gestionar Vacantes | Consultar Orden de Mérito Próximo<br>Ciclo Lectivo PIT | Gestionar Antecedentes |

Si ingresa por primera vez, directamente se abre la sección de Datos Personales.

| ≡ |                   |                                                                                                    |                |                     | ୍ୟ usr_educar ▼ |
|---|-------------------|----------------------------------------------------------------------------------------------------|----------------|---------------------|-----------------|
| ል |                   |                                                                                                    |                |                     |                 |
| 3 | Datos Personales  |                                                                                                    |                |                     |                 |
| t | Nro.Documento     | GUIDA .                                                                                                    | Cuil           | Churchese .         |                 |
|   | Apellido          | all the second second sec | Nombre         |                     |                 |
|   | * Fec. Nacimiento |                                                                                                    | Nacionalidad   | ^                   |                 |
|   | * Calle           |                                                                                                    | Número         |                     |                 |
|   | Torre             |                                                                                                    | Piso           |                     |                 |
|   | Dpto.             |                                                                                                    | • Barrio       |                     | ^               |
|   | * Provincia       | CORDOBA                                                                                                    | * Departamento | ^                   |                 |
|   | * Localidad       | A 10 10 10 10 10 10 10 10 10 10 10 10 10                                                                                                    | Nación         | REPUBLICA ARGENTINA |                 |
|   | Código Postal     |                                                                                                    | Teléfono       |                     |                 |
|   | 🛊 Mail            |                                                                                                    |                |                     |                 |
|   |                   |                                                                                                    |                |                     |                 |
|   | _                 |                                                                                                    |                |                     |                 |

Si ya ha ingresado con anterioridad y registrado sus Datos Personales puede ver los accesos para Registrar o Consultar Antecedentes.

| Página de Inicio                                            | ≣        |                        |                        |
|-------------------------------------------------------------|----------|------------------------|------------------------|
| En   Eq     Registrar Antecedentes   Consultar Antecedentes | <b>☆</b> | Página de Inicio       |                        |
| Registrar Antecedentes Consultar Antecedentes               | e,       |                        |                        |
|                                                             |          | Registrar Antecedentes | Consultar Antecedentes |

INTRE

ODOS

#### JUNTA DE CLASIFICACIÓN SECUNDARIA

### 2. Datos Personales

## 2.1. Registrar Datos

Completar la información faltante. Loa datos identificados con \* son obligatorios.

| Datos Personales  |                          |                        | •                     |      |
|-------------------|--------------------------|------------------------|-----------------------|------|
| Nro.Documento     | SUPPA.                   | Cuil                   | Churchese .           |      |
| Apellido          | CLUMMA .                 | Nombre                 | COLUMN A              |      |
| * Fec. Nacimiento |                          | Nacionalidad           | ^                     |      |
| + Calle           |                          | * Número               |                       |      |
| Torre             |                          | Piso                   |                       |      |
| Dpto.             |                          | * Barrio               |                       | ^    |
| * Provincia       | CORDOBA                  | * Departamento         | <b>^</b>              |      |
| * Localidad       | <b>^</b>                 | * Nación               | REPUBLICA ARGENTINA   |      |
| Código Postal     |                          | <b>∗</b> Teléfono      |                       |      |
| 🛊 Mail            |                          |                        |                       |      |
|                   |                          |                        |                       |      |
|                   |                          |                        |                       |      |
|                   |                          |                        |                       |      |
| •                 |                          |                        |                       |      |
|                   |                          |                        |                       |      |
|                   | tra algún arrar an al Da | sumanta CIIII Namb     | ra a Apollida ragistr | ada  |
| VI EULIEL         |                          | JUITTETTO, CUIL, NOTIO | re o Adeilido registr | duo. |

Para guardar los cambios seleccionar

| Nro Documento     | 0.000                                                                                                    | Cuil           | -                   |   |
|-------------------|----------------------------------------------------------------------------------------------------|----------------|---------------------|---|
| NO.DOCUMENTO      |                                                                                                    |                |                     |   |
| Apellido          | Contraction of the second second second second second second second second second second second second second s | Nombre         |                     |   |
| 🛊 Fec. Nacimiento | 20/12/1999                                                                                                    | Nacionalidad   | ARGENTINO           |   |
| * Calle           | SAN MARTÍN                                                                                                    | * Número       | 50                  |   |
| Torre             |                                                                                                    | Piso           |                     |   |
| Dpto.             |                                                                                                    | * Barrio       | CENTRO              | ^ |
| * Provincia       | CORDOBA                                                                                                    | * Departamento | CORDOBA -CAPITAL    |   |
| * Localidad       | CORDOBA CAPITAL                                                                                                 | * Nación       | REPUBLICA ARGENTINA |   |
| Código Postal     | 5000                                                                                                    | * Teléfono     | 3510000000          |   |
| 🛊 Mail            | mail@mail.com                                                                                                   |                |                     |   |

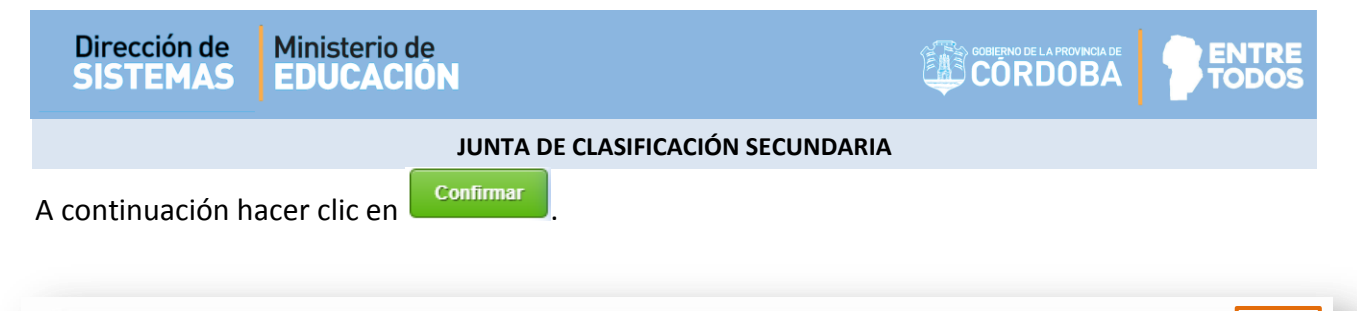

| Nro.Documento                 | A TRANSPORT                               | Cuil                                                  | an of the later. By |       |  |
|-------------------------------|-------------------------------------------|-------------------------------------------------------|---------------------|-------|--|
| Apellido                      | 6. C. C. C. C. C. C. C. C. C. C. C. C. C. | Nombre                                                | 10,000              |       |  |
| Fec. Nacimiento               | 03/01/1990                                | Nacionalidad                                          | ARGENTINO           |       |  |
| * Calle                       | SANTA                                     |                                                       |                     |       |  |
| Torre                         | 0                                         | ¿Está seguro que desea modificar sus datos personales | ?                   |       |  |
| Dpto.                         | _                                         |                                                       |                     |       |  |
| <ul> <li>Provincia</li> </ul> | CORDOI 1                                  | Comirmar                                              |                     | ural  |  |
| + Localidad                   | CORDO AROLFO                              |                                                       | Nom                 | NTINA |  |
| Código Postal                 | 5000                                      | <ul> <li>Teléfono</li> </ul>                          | 0351-4200000        |       |  |
| • Mail                        | mimail@mail.com                           |                                                       |                     |       |  |
|                               |                                           |                                                       |                     |       |  |

Se muestra un mensaje de confirmación:

| 0 | R PALESTRINI MAR                | IIELA DEL VALLE 🔻 |
|---|---------------------------------|-------------------|
|   | Datos i ersonales actualizados. |                   |

## 2.2. Editar Datos

Seleccionar Para acceder a sus Datos Personales registrados.

|   | CORDOBA PENTRE         |                        |
|---|------------------------|------------------------|
| B | Página de Inicio       |                        |
| ₽ |                        | Eq                     |
|   | Registrar Antecedentes | Consultar Antecedentes |
|   |                        |                        |

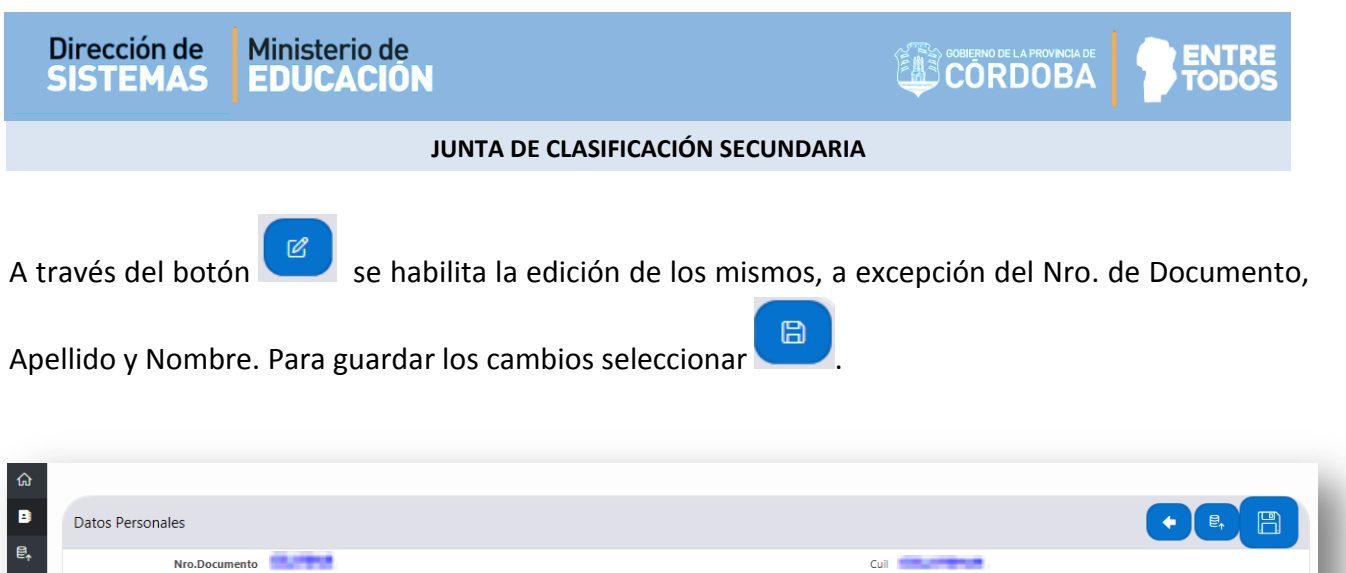

| Apellido          | 0.000           | Nombre         | -                   |
|-------------------|-----------------|----------------|---------------------|
| 🛊 Fec. Nacimiento | 20/12/1999      | Nacionalidad   | ARGENTINO           |
| * Calle           | SAN MARTÍN      | Número         | 50                  |
| Torre             |                 | Piso           |                     |
| Dpto              |                 | * Barrio       | CENTRO              |
| * Provincia       | CORDOBA         | * Departamento | CORDOBA -CAPITAL    |
| * Localidad       | CORDOBA CAPITAL | * Nación       | REPUBLICA ARGENTINA |
| Código Posta      | 5000            | Teléfono       | 3510000000          |
| <b>∗</b> Mai      | mail@mail.com   |                |                     |
|                   |                 |                |                     |
|                   |                 |                |                     |
|                   |                 |                |                     |

### 3. Registrar Antecedentes

#### **3.1. Agregar Antecedentes**

Seleccionar esta opción:

6

|                  |                        |                        | R usr_ec |
|------------------|------------------------|------------------------|----------|
| යි Inicio        | Menu Principal         |                        |          |
| Datos Personales |                        |                        |          |
| E, Antecedentes  | E,                     | E                      |          |
|                  | Registrar Antecedentes | Consultar Antecedentes |          |
|                  |                        | 1                      |          |

Es posible registrar Antecedentes en la Junta de Clasificación Secundaria en cualquier momento del año. Para la valoración de los mismos, se tendrá en cuenta aquellos Antecedentes ingresados hasta el período de cierre estipulado para cada año.

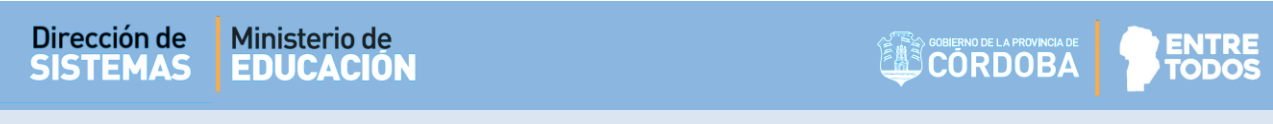

Seleccionar el Tipo de Antecedente que desea registrar.

| ≡          |                                              |                                                         |                                                             | <u>ج</u> ۾                                                     |
|------------|----------------------------------------------|---------------------------------------------------------|-------------------------------------------------------------|----------------------------------------------------------------|
| <b>⋒</b>   | Se les recuerda que deberá controlar en EDI, | su Constancia de Servicios HASTA el periodo de inscripc | ión para el computo del puntaje                             |                                                                |
| ont<br>≁]  | Accesos Directos                             |                                                         |                                                             | ٢                                                              |
| [4-<br>[4- | Ŕ                                            |                                                         | *                                                           | Ē                                                              |
|            | Títulos                                      | Formación Pos-Inicial                                   | Trabajo Institucional Para la Mejora de<br>los Aprendizajes | Publicaciones, Comisiones, Becas,<br>Adscripciones y Desempeño |
|            | f                                            |                                                         |                                                             |                                                                |
|            | Concepto Profesional Docente                 | Estudios Parciales                                      | Concursos Docentes                                          |                                                                |
| гG         | 3                                            |                                                         |                                                             |                                                                |

Si ya tiene antecedentes como Docente de la Provincia se sugiere controlar su Constancia de Servicios<sup>\*</sup> antes que finalice el periodo de inscripción, dentro de la Plataforma de Empleado Digital (EDI) ya que para el cálculo del puntaje se computará la antigüedad que se informa en la misma. \*Ver el punto 5: "Consultar Constancia de Servicios".

De acuerdo al Tipo de Antecedente que se trate, será la información que se solicita ingresar. Los campos identificados con asterisco (\*) son obligatorios.

| ≡           | CORDO       |                                                                  |                                  |                                          |                                        |                                                     |                                              |                                                    | ८ usr_educar ▼ |
|-------------|-------------|------------------------------------------------------------------|----------------------------------|------------------------------------------|----------------------------------------|-----------------------------------------------------|----------------------------------------------|----------------------------------------------------|----------------|
| ଲ<br>∎<br>■ |             | Los Títulos a ingres<br>asignatura o cargo<br>Dto.1845/03 y Res. | ar deben a<br>(Norma d<br>216/16 | ajustarse a la Regl<br>eterminada por la | amentación que lo<br>Unidad Provincial | s clasifica como "docen<br>de Certificación y Alcan | tes","habilitantes"c<br>Ice de Títulos) (UPC | o"supletorios"para cada<br>C y AT). Dto. 257/2019, |                |
| ≓ <b>↑</b>  | 🕅 τίτυια    | OS DEL ASPIRANTE                                                 |                                  |                                          |                                        |                                                     |                                              |                                                    |                |
|             | Aspirant    | te                                                               |                                  |                                          |                                        |                                                     |                                              |                                                    |                |
|             |             | D.N.I:                                                           | -                                |                                          |                                        | Apellido y Nombre                                   |                                              | -                                                  |                |
|             | Registra    | r                                                                |                                  |                                          |                                        |                                                     |                                              |                                                    | B              |
|             | Universi    | idad / Facultad / Instituto Sup                                  | erior / Nivel Me                 | edio \star                               |                                        |                                                     |                                              |                                                    |                |
|             | UNIVI       | ERSIDAD PROVINCIAL DE C                                          | ORDOBA - UN                      | IIV.PROV.CORDOBA                         | × • ?                                  |                                                     |                                              |                                                    |                |
|             | Título 🔹    | :                                                                |                                  |                                          |                                        |                                                     |                                              |                                                    |                |
|             | PROF        | ESOR FLAUTA DULCE                                                |                                  |                                          | × * ?                                  |                                                     |                                              |                                                    |                |
|             | Fin Estudio | *                                                                | Р                                | romedio \star                            |                                        | Registración Junta                                  | Plan                                         | Estudio                                            |                |
|             | 17/12/2019  |                                                                  | <b>=</b> 9                       | )                                        |                                        |                                                     |                                              |                                                    |                |
|             | Q~          |                                                                  |                                  | Go Actions 🗠                             |                                        |                                                     |                                              |                                                    |                |
|             |             |                                                                  |                                  |                                          |                                        |                                                     |                                              |                                                    |                |

MINISTERIO DE EDUCACION DE LA PROVINCIA DE CORDOBA

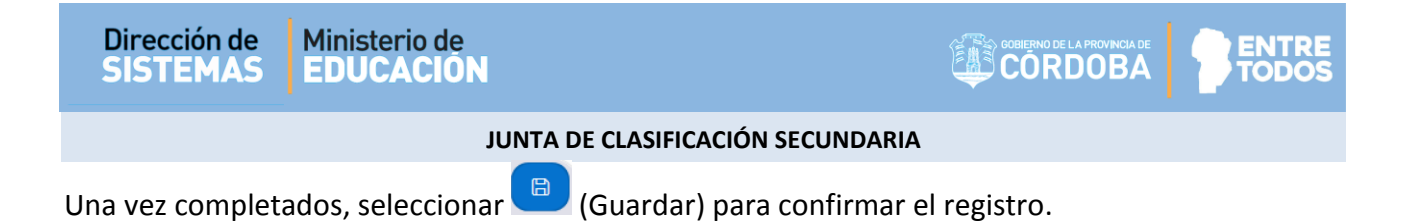

| CORD        |                                                                      |                                                                 |                                           |                                                          |                                                            | ्र usr_educar ▼                 |
|-------------|----------------------------------------------------------------------|-----------------------------------------------------------------|-------------------------------------------|----------------------------------------------------------|------------------------------------------------------------|---------------------------------|
|             | Los Títulos a ingresa<br>asignatura o cargo (<br>Dto.1845/03 y Res.2 | r deben ajustarse a la Reg<br>Norma determinada por la<br>16/16 | lamentación que lo<br>I Unidad Provincial | os clasifica como "docente<br>de Certificación y Alcance | es","habilitantes"o"supleto<br>e de Títulos) (UPC y AT). D | rios"para cada<br>to. 257/2019, |
| ጃ τίτυια    | OS DEL ASPIRANTE                                                     |                                                                 |                                           |                                                          |                                                            | •                               |
| Aspirant    | te                                                                   |                                                                 |                                           |                                                          |                                                            |                                 |
|             | D.N.I:                                                               |                                                                 |                                           | Apellido y Nombre:                                       |                                                            |                                 |
| Registra    | ır                                                                   |                                                                 |                                           |                                                          |                                                            | B                               |
| Univers     | idad / Facultad / Instituto Super                                    | ior / Nivel Medio \star                                         |                                           |                                                          |                                                            |                                 |
| UNIV        | ERSIDAD PROVINCIAL DE CO                                             | RDOBA - UNIV.PROV.CORDOBA                                       | × * (?)                                   |                                                          |                                                            |                                 |
| Título 🔹    |                                                                      |                                                                 |                                           |                                                          |                                                            |                                 |
| PROF        | ESOR FLAUTA DULCE                                                    |                                                                 | × * (?)                                   |                                                          |                                                            |                                 |
| Fin Estudio | *                                                                    | Promedio *                                                      |                                           | Registración Junta                                       | Plan Estudio                                               |                                 |
| 17/12/2019  |                                                                      | 9                                                               |                                           |                                                          |                                                            |                                 |
| Q.~         |                                                                      | Go Actions Y                                                    |                                           |                                                          |                                                            |                                 |
|             |                                                                      |                                                                 |                                           |                                                          |                                                            |                                 |

El Sistema muestra un mensaje de confirmación.

|                                       | 🗶 PALESTRINI MARIELA DEL VALLE 🔻 |
|---------------------------------------|----------------------------------|
| <ul> <li>Título actualizad</li> </ul> | . ×                              |
|                                       |                                  |

La información registrada se muestra en la misma ventana, en una tabla como la siguiente:

| ų | CORDOBA                             | TRE                                                                               |                                      |                                       |                             |                              |                                   |                          |                        |                 | 久 usr_educar  |
|---|-------------------------------------|-----------------------------------------------------------------------------------|--------------------------------------|---------------------------------------|-----------------------------|------------------------------|-----------------------------------|--------------------------|------------------------|-----------------|---------------|
|   | Los Título<br>asignatur<br>Dto.1845 | os a ingresar deben ajustarse<br>ra o cargo (Norma determina<br>5/03 y Res.216/16 | a la Reglamenta<br>Ida por la Unidad | ción que los cla<br>l Provincial de C | isifica con<br>Certificacio | no "docentes<br>ón y Alcance | s","habilitante<br>de Títulos) (U | s"o"suplet<br>JPC y AT). | orios"paı<br>Dto. 257, | a cada<br>2019, |               |
|   | Registrar                           |                                                                                   |                                      |                                       |                             |                              |                                   |                          |                        |                 |               |
|   | Universidad / Facultad / In         | stituto Superior / Nivel Medio 🔹                                                  |                                      |                                       |                             |                              |                                   |                          |                        |                 |               |
|   | Seleccione Universidad              | / Facultad / Instituto Superior / Nivel Medi                                      | io • ?                               |                                       |                             |                              |                                   |                          |                        |                 |               |
|   | Título 🛊                            | Otros                                                                             | • ?                                  |                                       |                             |                              |                                   |                          |                        |                 |               |
|   | Fin Estudio +                       | Promedio 🔹                                                                        |                                      | Regis                                 | tración Junta               |                              |                                   | Plan Estudio             |                        |                 |               |
| Γ | ٩.                                  | Go Actions ~                                                                      |                                      |                                       |                             |                              |                                   |                          |                        |                 |               |
|   | Título                              | Universidad                                                                       | Facultad                             | Fecha Fin Estudios                    | Promedio                    | Registro Junta               | Fecha Grabación                   | Estado                   | Adjuntar               | Descarga        | Eliminar      |
|   | PROFESOR FLAUTA DULCE               | UNIVERSIDAD PROVINCIAL DE CORDOBA                                                 | UNIV.PROV.CORDOBA                    | 17/12/2019                            | 9                           | -                            | 23/12/2019                        | PENDIENTE                | <b>(</b> 7             | C.              | Û             |
|   |                                     |                                                                                   |                                      |                                       |                             |                              |                                   |                          |                        |                 | 1-1           |
|   |                                     |                                                                                   |                                      |                                       |                             |                              |                                   |                          |                        |                 |               |
|   | El proc                             | edimiento para                                                                    | Registrar /                          | Antecede                              | ntes                        | es el m                      | nismo pa                          | ara ca                   | da u                   | na de           | e las         |
| C | El proc                             | edimiento para<br>ponibles, lo que                                                | Registrar <i>i</i><br>varía es la    | Antecede<br>informac                  | ntes<br>ión a               | es el m<br>Registra          | nismo pa<br>ar en rel             | ara ca<br>ación          | da u<br>al Ant         | na de<br>teced  | e las<br>ente |

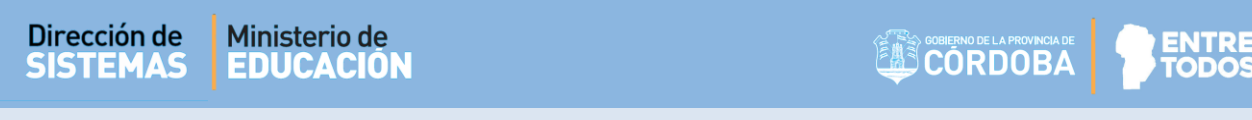

## 3.2. Adjuntar archivo del Antecedente

Para realizar esta acción, seleccionar el ícono 🛱 que se encuentra en la columna "Adjuntar".

| Q~                          |                                         |                   | Go Actions            | ~        |                   |                    |           |          |          |          |
|-----------------------------|-----------------------------------------|-------------------|-----------------------|----------|-------------------|--------------------|-----------|----------|----------|----------|
| Título                      | Universidad                             | Facultad          | Fecha Fin<br>Estudios | Promedio | Registro<br>Junta | Fecha<br>Grabación | Estado    | Adjuntar | Descarga | Eliminar |
| PROFESOR<br>FLAUTA<br>DULCE | UNIVERSIDAD<br>PROVINCIAL<br>DE CORDOBA | UNIV.PROV.CORDOBA | 17/12/2019            | 9        | -                 | 23/12/2019         | PENDIENTE | [↑       | [î↓      | Ū        |
|                             |                                         |                   |                       |          |                   |                    |           |          |          | 1 - 1    |

Se abre una ventana, allí seleccionar 🗔 .

|                             |                                         |                   | Fecha      | A Fin      | Registracion | Id      |
|-----------------------------|-----------------------------------------|-------------------|------------|------------|--------------|---------|
| Titulo ↑≞                   | Universidad                             | Facultad          | Grabacion  | Estudios   | Junta        | Subitem |
| PROFESOR<br>FLAUTA<br>DULCE | UNIVERSIDAD<br>PROVINCIAL<br>DE CORDOBA | UNIV.PROV.CORDOBA | 23/12/2019 | 17/12/2019 | -            | 9       |
|                             |                                         |                   |            |            |              |         |
| Iministraci                 | ion de Archivo                          | s                 |            |            |              |         |
|                             |                                         |                   |            |            |              |         |

Buscar el archivo de la imagen del Antecedente previamente guardada en su equipo (extensión .pdf, .jpeg, .doc, .docx, .jpg, el archivo no debe superar los 25 Mb), seleccionarlo y hacer clic en

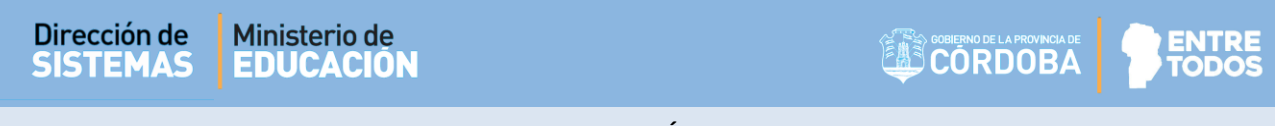

El nombre del Archivo seleccionado se muestra en la sección "**Administración de Archivos**". Finalmente, hacer clic en Adjuntar.

| Elegir archivos para cargar                |                                       |                           | IEIIVWynemEkVS4 %2EU            | D 💌 😫 Error de certifi | cado 👶 Burcar         | _             |   |
|--------------------------------------------|---------------------------------------|---------------------------|---------------------------------|------------------------|-----------------------|---------------|---|
| 🗸 🗢 🖬 🕨 Bibliotecas 🕨 Imágenes             | • • • • • • • • • • • • • • • • • • • | Buscar Imágenes 🔎         | ar 511 WX pertil K1 54, 7821 OC |                        | cado O Buscali        |               |   |
| Organizar 🔻 Nueva carpeta                  |                                       |                           |                                 | Auditor .              | Labor Labor           | A             |   |
| Favoritos Bibliot<br>Descargas Incluye: 2  | eca Imágenes<br>Pubicaciones          | Organizar por: Carpeta 🔻  |                                 |                        |                       |               | × |
| Escritorio                                 |                                       |                           | s" debe ser PDF,\               | VORD o IMAGEN          | l.                    |               | ^ |
| Bibliotecas      Documentos      Imágenes  |                                       |                           |                                 |                        |                       |               |   |
| <ul> <li>Música</li> <li>Vídeos</li> </ul> |                                       | AN APPR                   |                                 |                        |                       |               |   |
| Fauino                                     |                                       |                           | Fecha<br>Grabacio               | A Fin<br>n Estudios    | Registracion<br>Junta | Id<br>Subitem |   |
| Nombre: DGIPE_NS_                          | 171114 Certificados 👻                 | Abrir Cancelar            | DOBA 23/12/201                  | 9 17/12/2019           |                       | 9             |   |
|                                            | DULCE DE C                            | CORDUBA                   |                                 |                        |                       |               |   |
| Título                                     | <                                     |                           |                                 |                        |                       | >             |   |
| PROFESOR L<br>FLAUTA F                     | Administracion de                     | e Archivos                |                                 |                        |                       |               |   |
| DULCE                                      | Archivo                               | DGIPE_NS_171114 Certifica | Ca > Adjuntar                   |                        |                       |               |   |
|                                            | Ľ                                     |                           |                                 | J                      |                       |               |   |

El Sistema muestra un mensaje de confirmación.

| Titulo ↑=                   | Universidad                             | Facultad          | Fecha<br>Grabacion | A Fin<br>Estudios | Registracion<br>Junta | Id<br>Subitem |
|-----------------------------|-----------------------------------------|-------------------|--------------------|-------------------|-----------------------|---------------|
| PROFESOR<br>FLAUTA<br>DULCE | UNIVERSIDAD<br>PROVINCIAL<br>DE CORDOBA | UNIV.PROV.CORDOBA | 23/12/2019         | 17/12/2019        | -                     | 9             |
| OULCE                       | DE CORDOBA                              |                   | 20, 12, 2010       | 1771272010        |                       | 5             |
| ministrac                   | ion de Archivo                          | s                 |                    |                   |                       |               |
|                             |                                         |                   |                    |                   |                       |               |

Los archivos subidos tienen un período de vigencia de un año, hasta que sea validado.

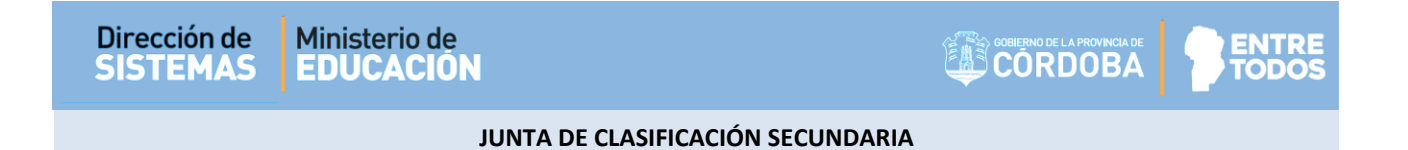

## **3.3. Descargar archivo de Antecedente adjuntado**

A través del ícono Li que se encuentra en la columna "**Descarga**". Puede ver o guardar en su equipo aquellos certificados que haya agregado en este Sistema.

| Q~                          |                                         |                   | Go Actions            | *        |                   |                    |           |          |          |          |
|-----------------------------|-----------------------------------------|-------------------|-----------------------|----------|-------------------|--------------------|-----------|----------|----------|----------|
| Título                      | Universidad                             | Facultad          | Fecha Fin<br>Estudios | Promedio | Registro<br>Junta | Fecha<br>Grabación | Estado    | Adjuntar | Descarga | Eliminar |
| PROFESOR<br>FLAUTA<br>DULCE | UNIVERSIDAD<br>PROVINCIAL<br>DE CORDOBA | UNIV.PROV.CORDOBA | 17/12/2019            | 9        | -                 | 23/12/2019         | PENDIENTE | [î₁      | r,       | Ū        |
|                             |                                         |                   |                       |          |                   |                    |           |          |          | 1-1      |

Al seleccionarlo, se abre una ventana con el listado de Certificados. Seleccionar Descargar.

| Titulo                             | Universidad                               |       | Facultad                                  |  |
|------------------------------------|-------------------------------------------|-------|-------------------------------------------|--|
| 100000                             | 1000003-00003-000                         | 0.000 | CORRECTION IN COLORADOR ADDRESS IN NUMBER |  |
|                                    |                                           |       | 1 - 1                                     |  |
|                                    |                                           |       |                                           |  |
| chivo                              |                                           |       |                                           |  |
| Descarga                           | Nombre                                    |       |                                           |  |
| Descarga                           | Nombre                                    |       |                                           |  |
| Descarga<br>Descargar<br>Descargar | Nombre<br>Alifia salita.pdf<br>Título.pdf |       |                                           |  |

Seleccionar Abrir o Guardar según preferencia. Luego

| A | CE | pt | tar |  |
|---|----|----|-----|--|
|   |    |    |     |  |

NTRE

JUNTA DE CLASIFICACIÓN SECUNDARIA

| anculta Ar | Abriendo Título.p                                                              | df 🛛 🔍                                                                                                    |            |
|------------|--------------------------------------------------------------------------------|----------------------------------------------------------------------------------------------------|------------|
| Titulo     | Ha decidido ab<br>A Título.pd<br>que es: A<br>desde: ht<br>AGR( 2Qué debería l | rrin:<br>If<br>Idobe Acrobat Document (3,3 KB)<br>Itps://desarrolloapex.cba.gov.ar<br>hacer I con este archivo?                                     | TATI TO LA |
| rchivo     | <ul> <li>● Abrir co</li> <li>● Guarda</li> <li>□ Hacer o</li> </ul>            | n Adobe Acrobat Reader DC (predeterminada) •<br>r archi <u>v</u> o<br>ésto automáticamente para estos archivos de ahora en más.<br>Aceptar Cancelar | 1-1        |
| Descarga   | Nombre                                                                         |                                                                                                    |            |
| Descargar  | Lana India.pdf                                                                 |                                                                                                    |            |
| Descargar  | Título.pdf                                                                     |                                                                                                    |            |
|            |                                                                                |                                                                                                    |            |

Finalmente, podrá ver el archivo subido.

## **3.4. Eliminar Antecedente**

Es posible eliminar un Antecedente agregado por error a través del ícono **u** que se encuentra en la columna "**Eliminar**"; siempre que su estado sea "Pendiente".

| ٩~                          |                                         |                   | Go Actions            | s ~      |                   |                    |           |          |          |          |
|-----------------------------|-----------------------------------------|-------------------|-----------------------|----------|-------------------|--------------------|-----------|----------|----------|----------|
| Título                      | Universidad                             | Facultad          | Fecha Fin<br>Estudios | Promedio | Registro<br>Junta | Fecha<br>Grabación | Estado    | Adjuntar | Descarga | Eliminar |
| PROFESOR<br>FLAUTA<br>DULCE | UNIVERSIDAD<br>PROVINCIAL<br>DE CORDOBA | UNIV.PROV.CORDOBA | 17/12/2019            | 9        | -                 | 23/12/2019         | PENDIENTE | [î₁      | [°]      | Û        |
|                             |                                         |                   |                       |          |                   |                    |           |          |          | 1 - 1    |

Al seleccionarlo se abre una ventana como la siguiente.

Dirección de

SISTEMAS

Ministerio de

EDUCACIÓN

En esta ventana es posible realizar dos acciones: Eliminar el registro del Antecedente con sus archivos adjuntos o solo eliminar un archivo adjunto.

Para eliminar un archivo seleccionar el ícono III que corresponda en la sección "Administración de Archivos". El archivo deja de mostrarse en el Sistema.

|                                   |                      |              |        | Eliminar Registro                                |
|-----------------------------------|----------------------|--------------|--------|--------------------------------------------------|
| Titulo ↑≞                         |                      | Universidad  |        | Facultad                                         |
| ABOGADO                           | AGRO ESCU<br>CORDOBA | JELA PRIVADA |        | CODIGO PARA MIGRACION EDUCAR FACULTAD EN<br>NULO |
| ummistrati                        | ion de arch          | 11005        |        |                                                  |
| Id Cdd ↓=                         | N Cdd                | Tamanio Cdd  | Elimin | ar                                               |
| <b>Id Cdd</b> ↓ <i>∓</i><br>77109 | N Cdd<br>Título.pdf  | Tamanio Cdd  | Elimin | ar                                               |

Para eliminar el Registro del Antecedente de manera completa seleccionar

Al confirmar, no desaparece la información del Antecedente, la misma queda en Estado "Eliminado por el Aspirante", el ícono 🔟 se deshabilita.

| Q~                          |                                         |                   | Go Action             | s 🕶      |                   |                    |                                  |          |          |          |
|-----------------------------|-----------------------------------------|-------------------|-----------------------|----------|-------------------|--------------------|----------------------------------|----------|----------|----------|
| Título                      | Universidad                             | Facultad          | Fecha Fin<br>Estudios | Promedio | Registro<br>Junta | Fecha<br>Grabación | Estado                           | Adjuntar | Descarga | Eliminar |
| PROFESOR<br>FLAUTA<br>DULCE | UNIVERSIDAD<br>PROVINCIAL<br>DE CORDOBA | UNIV.PROV.CORDOBA | 17/12/2019            | 9        | -                 | 23/12/2019         | ELIMINADO<br>POR EL<br>ASPIRANTE | -        | -        |          |
|                             |                                         |                   |                       |          |                   |                    |                                  |          |          | 1-1      |

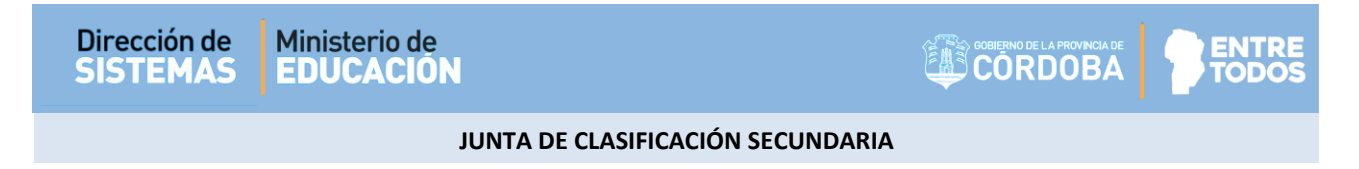

## 4. Consultar Antecedentes

Es posible ver los Antecedentes que ha registrado dentro de la opción "Consultar Antecedentes".

| ≡  | Ø  | CORDOBA         |            |                        |
|----|----|-----------------|------------|------------------------|
| ଜ  | Pá | ágina de Inicio |            |                        |
|    |    |                 |            |                        |
| €, |    |                 |            |                        |
| ⊻  |    | Ê               |            | Ę                      |
| ⊻  |    |                 |            |                        |
| ⊻  |    | Registrar An    | tecedentes | Consultar Antecedentes |
|    |    |                 |            |                        |
|    |    |                 |            | L                      |

Al ingresar, se muestra el nombre del Aspirante y un menú desplegable que contiene el listado de "Antecedentes por Validar" y los Antecedentes ya Valorados por el Vocal de la Junta de Clasificación Secundaria incluso en años anteriores.

| =        |                                                             | ႙ usr_educar ▼ |
|----------|-------------------------------------------------------------|----------------|
| <b>☆</b> | Aspirante                                                   |                |
| €,       | Apellido y Nombre: LOPEZ JUANA D.N.I                        |                |
|          | Antecedentes por Validar                                    |                |
|          | Estudios Parciales                                          |                |
|          | ► Títulos                                                   |                |
|          | Concepto Profesional                                        |                |
|          | Formación Pos-Inicial                                       |                |
|          | Trabajo Institucional                                       |                |
|          | Publicaciones, Comisiones, Becas, Adscripciones y Desempeño |                |
|          | Antecedentes Valorados                                      |                |
|          | PUNTAJE POR FORMACIÓN POS-INICIAL                           |                |
|          | No cuenta con Antecedentes Registrados.                     |                |
|          | PUNTAJE POR ANTECEDENTES DOCENTES, PROFESIONALES Y OTROS.   |                |
|          | No cuenta con Antecedentes Registrados.                     |                |
|          |                                                             |                |

ENTRE

TODOS

#### JUNTA DE CLASIFICACIÓN SECUNDARIA

## 5. Consultar Constancia de Servicios

La Constancia de Servicios se puede consultar y descargar desde la Plataforma Empleado Digital (EDI) que se encuentra dentro de CiDi.

Si no ve el acceso directo a la misma, escribir "Empleado Digital" en la barra de búsqueda y luego seleccionar  $\mathbf{Q}$ .

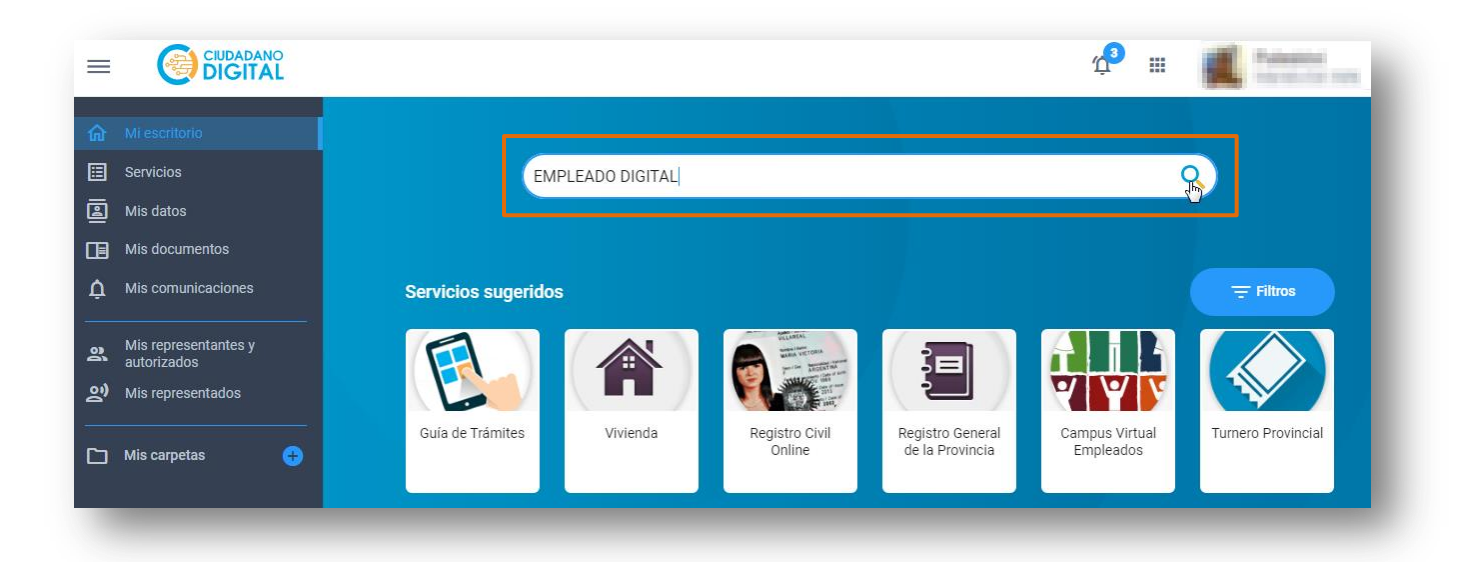

Ingresar en el menú a Consulta / Laboral / Historia Laboral.

|                               | CONSULTA | AUTOGESTION DIRECTI                                            | VOS Y JEFES                                |
|-------------------------------|----------|----------------------------------------------------------------|--------------------------------------------|
| PERSONAL                      |          |                                                                | LIQUIDACION DE<br>HABERES                  |
| Datos Personales<br>Domicilio | A        | sister cia en Establecimientos<br>ducat <mark>i</mark> vos     | Embargos                                   |
| Familiares                    | A<br>U   | usentismos Pendientes de<br>Isufru <mark>ctuar</mark>          | Imp. a las Ganancias - Datos<br>Informados |
| Historial Académico           |          | arrera Administrativa Ley 9361<br>xamen de Aptitud Psicofísica | Impuesto a las Ganancias -<br>Liquidación  |
|                               | H        | listoria Laboral                                               | Recibo de Sueldo Digital                   |
|                               | Li<br>N  | istado de Ausentismos<br>1is Evaluaciones                      |                                            |

Allí encontrará un botón sobre el costado derecho de la página donde podrá visualizar, imprimir y/o descargar su Constancia de Servicios.

ENTRE TODOS

#### JUNTA DE CLASIFICACIÓN SECUNDARIA

| (    |                | /ER<br>v.37               | Historia            | a Laboral                             |                |            |                 |
|------|----------------|---------------------------|---------------------|---------------------------------------|----------------|------------|-----------------|
| Ro   | l:             |                           |                     | Seleccionar:                          |                |            |                 |
|      |                |                           |                     | TODOS                                 |                | •          | 🔒 Imprimir      |
|      |                |                           |                     |                                       |                |            |                 |
|      | Rol ↓ <u>≞</u> | Fecha Inicio  🌲           | Fecha Fin 🔶         | Cargo 🖨                               | Sit. Revista 🍦 | Empresa 🔶  | UO de Serv.     |
| •    |                | and the second            | 0000000000          | <ul> <li>101010000-0710000</li> </ul> | Replaces       | 000840803  | Constancia      |
| •    |                | 1010/1010/                | 10/01/0018          | 4989-49672-FCHOMMOO                   | Codulada       | 1010103108 | de Servicio     |
| •    |                | 1-10310508                | 10.010810           | 1000 AMMONTATIO 3-1                   | Contrologica   | 101010408  | TOTAL PROPERTY. |
| •    |                | 8-108000-7                | 10/10/08 18         | HILL ADMINIPATION & C                 | Contrabation   | 000403403  | 1400027899      |
| Most | rando regis    | stros del 1 al 6 de un to | otal de 6 registros |                                       |                |            | <b>•</b>        |

|                |                        |                   |       |       |          |          |                       |                                          |                       |                                      |              |                                                                                                    | I                           | Emisión: 13/02/2                   | 020 |      |
|----------------|------------------------|-------------------|-------|-------|----------|----------|-----------------------|------------------------------------------|-----------------------|--------------------------------------|--------------|----------------------------------------------------------------------------------------------------|-----------------------------|------------------------------------|-----|------|
|                |                        |                   |       |       |          |          | <u>CO</u>             | NSTANCIA                                 | DE SEF                | <u>RVICIO</u>                        |              |                                                                                                    | I                           | Página: 1 / 1                      |     |      |
|                |                        |                   |       |       |          |          |                       |                                          |                       |                                      |              |                                                                                                    |                             |                                    | _   |      |
| D              | OCUMENT                | 0:1               |       |       |          |          | FECHA, NA             | C:                                       |                       | DOMICILIO:                           |              | the last                                                                                                    |                             | a particular de la                 | -   |      |
|                |                        | D: 1              |       |       |          |          | EMPLEADO              | <u>C:</u>                                |                       | DOMICILIO:                           |              | Part of the local division of the local division of the local divi | -                           | No. of Concession, Name            |     |      |
|                | D EMPLEAD              | 0:                |       |       |          |          | EMPLEADC              |                                          | gos                   | DOMICILIO:                           | 03 : Suplent | te - 02 : Contra                                                                                                    | taouu                       | nanente -                          |     |      |
| D<br>ID<br>Rol | D EMPLEAD              | D: I              | Cargo | Horas | A        | D        | FECHA.NA<br>EMPLEADO  | C:<br>Carg<br>Materia                    | gos<br>Empresa        | DOMICILIO:                           | 03 : Suplent | te - 02 : Contra<br>Nro Act.                                                                                                    | taouu : Perm<br>fechaAct    | nanente -<br>Alta Tipo Mov.        | S.R | Baja |
|                | DOCUMENTO<br>D EMPLEAD | 0: :<br>0:<br>Ein | Cargo | Horas | A        | D        | EECHA.NA<br>EMPLEADO  | C:<br>2: E<br>Carç<br>Materia            | gos<br><u>Empresa</u> | DOMICILIO:<br>S.R. c<br>Centro Trab, | 03 : Suplent | te - 02 : Contra<br>Nro Act.                                                                                                    | taou - J : Perm<br>fechaAct | nanente -<br><u>Alta Tipo Mov.</u> | SR  | Baja |
|                | DEMPLEAD               | 0: :<br>0:<br>Ein | Cargo | Horas | A        | <u>D</u> | ECHA.NA<br>EMPLEADO   | C: Carç<br>Carç<br>Materia               | gos<br><u>Empresa</u> | DOMICILIO.<br>S.R. c<br>Centro Trab. | 03 : Suplent | te - 02 : Contra<br>Nro Act.                                                                                                    | taou Perm                   | nanente -<br>Alta Tipo Mov.        | SR  | Baja |
|                |                        | 0: :<br>0:<br>Ein | Cargo | Horas | <u>A</u> | D        | EECHA. NA<br>EMPLEADC | £:<br>∑ ⊟<br>Carţ<br>Materia             | gos<br>Empresa        | DOMICILIO:<br>s.e. c<br>Centro Trab. | 33 : Suplent | te - 02 : Contra<br>Nro Act.                                                                                                    | taou                        | nanente -<br>Alta Tipo Mov.        | SR  | Baja |
|                |                        | D: 1              | Gargo | Horas | <u>A</u> | <u>D</u> |                       | LC: Carç<br><u>X</u> F<br><u>Materia</u> | gos<br>Empresa        | DOMICILIO:<br>SR: c<br>Centro Trab.  | 03 : Suplent | te - 02 : Contra<br>Nro Act.                                                                                                    | taou : Perm                 | nanente -<br>Alta Tipo Mov.        | SR  | Baja |
|                |                        | 0:<br><u>Ein</u>  | Carpo | Horas | A        | <u>D</u> |                       | Ω:<br><u>Car</u><br><u>Materia</u>       | gos<br>Empresa        | DOMICILIO:<br>s.R. c<br>Centro Trab. | 33 : Suplent | te - 02 : Contra<br>Nro Act.                                                                                                    | taou Perm<br>fechaAct       | narente -<br>Atta Tipo Mov.        | SR  | Baja |
|                | DEMPLEAD               | 0. 1              | Carpo | Horas | A        |          |                       | Ω<br>2.Γ<br>Car<br>Materia               | gos<br>Empresa        | DOMICILIO:                           | 03 : Suplent | te - 02 : Contra<br>Nro Act.                                                                                                    | fechaAct                    | Ata Tipo Mov.                      | SR  | Baja |

.....